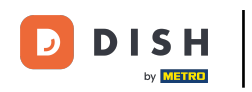

#### Connectez-vous au back-office. Accédez au Self-service.

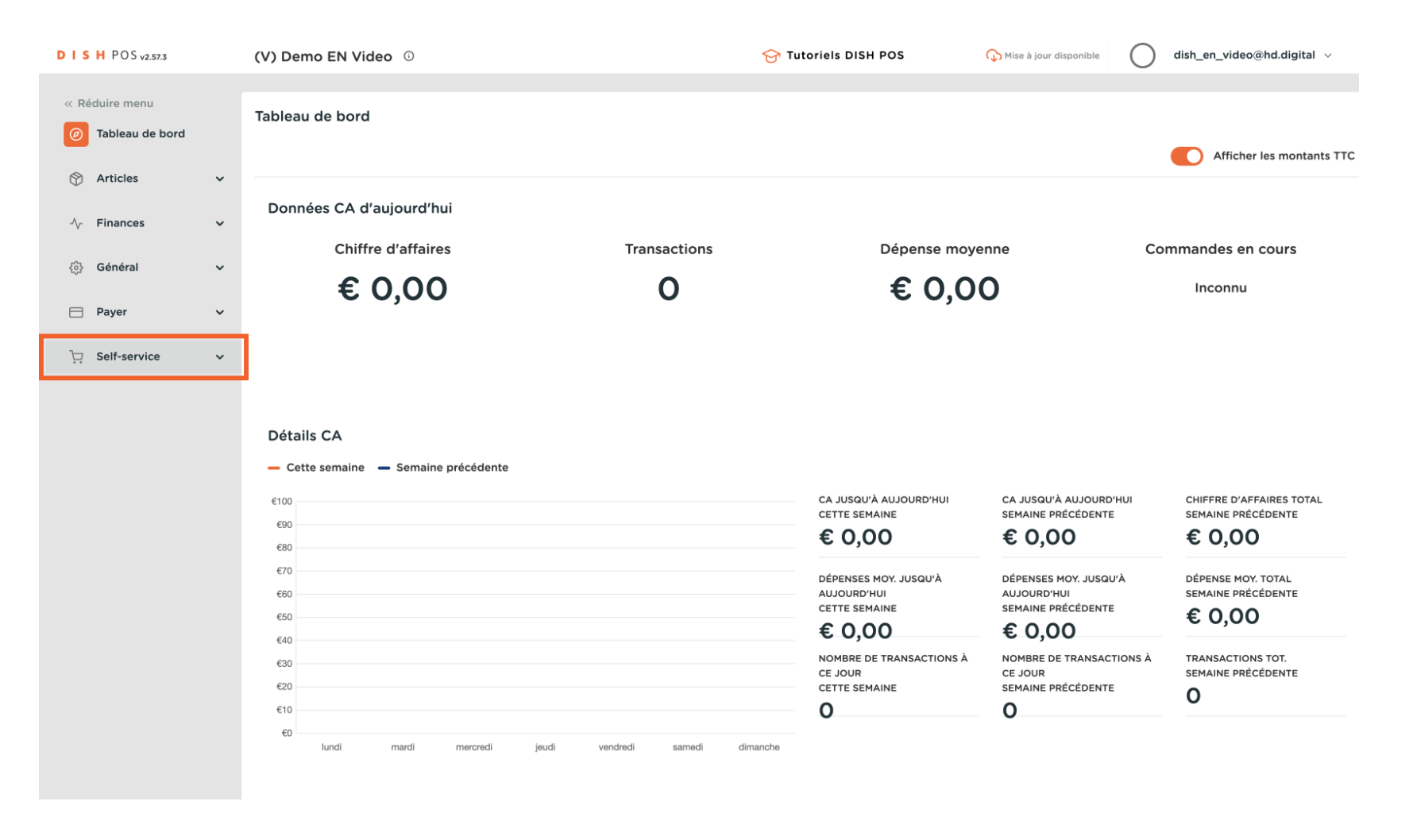

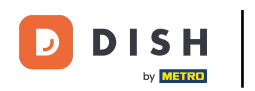

#### Cliquez sur QR codes

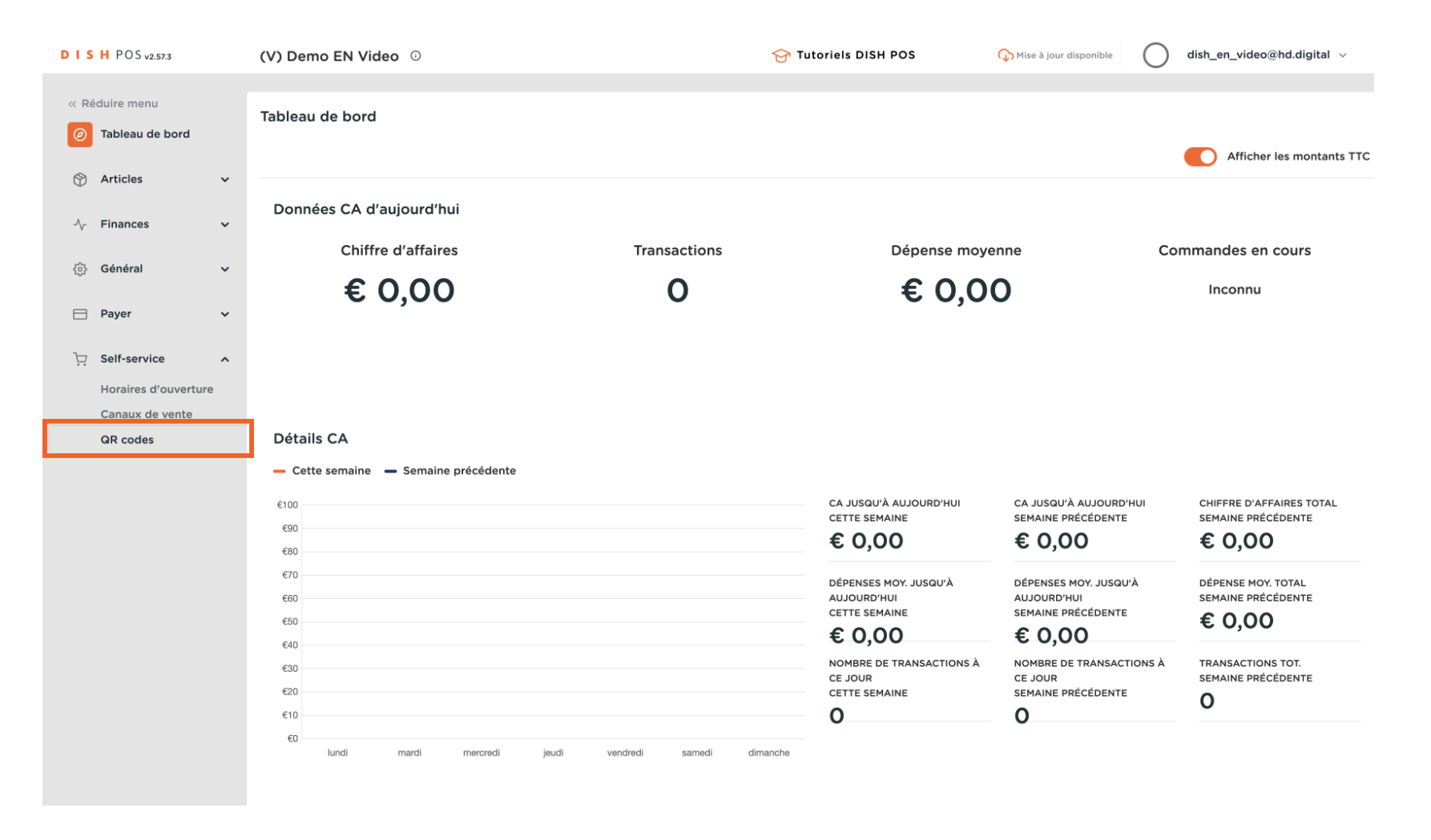

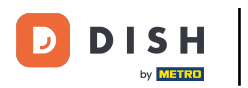

## Cliquez sur le lien d'un QR code

| D I S H POS v2.57.3                         |     | (V) Demo EN Video 0   |                   |            | 😚 Tutoriels DISH POS | Mise à jour disponible   | dish_en_video@hd.digital ∨                |
|---------------------------------------------|-----|-----------------------|-------------------|------------|----------------------|--------------------------|-------------------------------------------|
| « Réduire menu ( <i>d</i> ) Tableau de bord |     | QR codes (2 qr codes) |                   |            |                      |                          |                                           |
| Articles                                    | ~   | Q Recherche           | O Canaux de vente | ✓ X Auc    | un 🗸 🗄               | Afficher 50 v<br>données | charger + Ajouter QR code                 |
| $\sim$ Finances                             | ~   | Point de vente 🗘      | Canal de vente    | Zone 🗘     | Nom 🗘                | QR code 🗘                | URL                                       |
| စ္မ်ိာ Général                              | ~   | Table 1               | QR Order          | Restaurant | Table 1              | 307be987-48df-42d        | 1-8ada-402 http://france.sandbox.booqclou |
| Payer                                       | ~   | Table 2               | QR Order          | Restaurant | Table 2              | 70ccfcd5-124a-4a30       | -9bc4-db0: http://france.sandbox.booqclou |
| Self-service                                | ^   |                       |                   |            |                      |                          |                                           |
| Horaires d'ouvertu                          | ire |                       |                   |            |                      |                          |                                           |
| Canaux de vente                             |     |                       |                   |            |                      |                          |                                           |
| QR codes                                    |     |                       |                   |            |                      |                          |                                           |
|                                             |     |                       |                   |            |                      |                          |                                           |
|                                             |     |                       |                   |            |                      |                          |                                           |
|                                             |     |                       |                   |            |                      |                          |                                           |
|                                             |     |                       |                   |            |                      |                          |                                           |
|                                             |     |                       |                   |            |                      |                          |                                           |
|                                             |     |                       |                   |            |                      |                          |                                           |
|                                             |     |                       |                   |            |                      |                          |                                           |
|                                             |     |                       |                   |            |                      |                          |                                           |
|                                             |     |                       |                   |            |                      |                          |                                           |
|                                             |     |                       |                   |            |                      |                          |                                           |
|                                             |     |                       |                   |            |                      |                          |                                           |
|                                             |     |                       |                   |            |                      |                          |                                           |
|                                             |     |                       |                   |            |                      |                          |                                           |
|                                             |     |                       |                   |            | 1                    |                          |                                           |

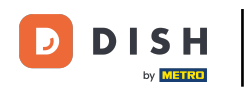

Le portail de commande s'ouvre. Cliquez sur Confirmer commande

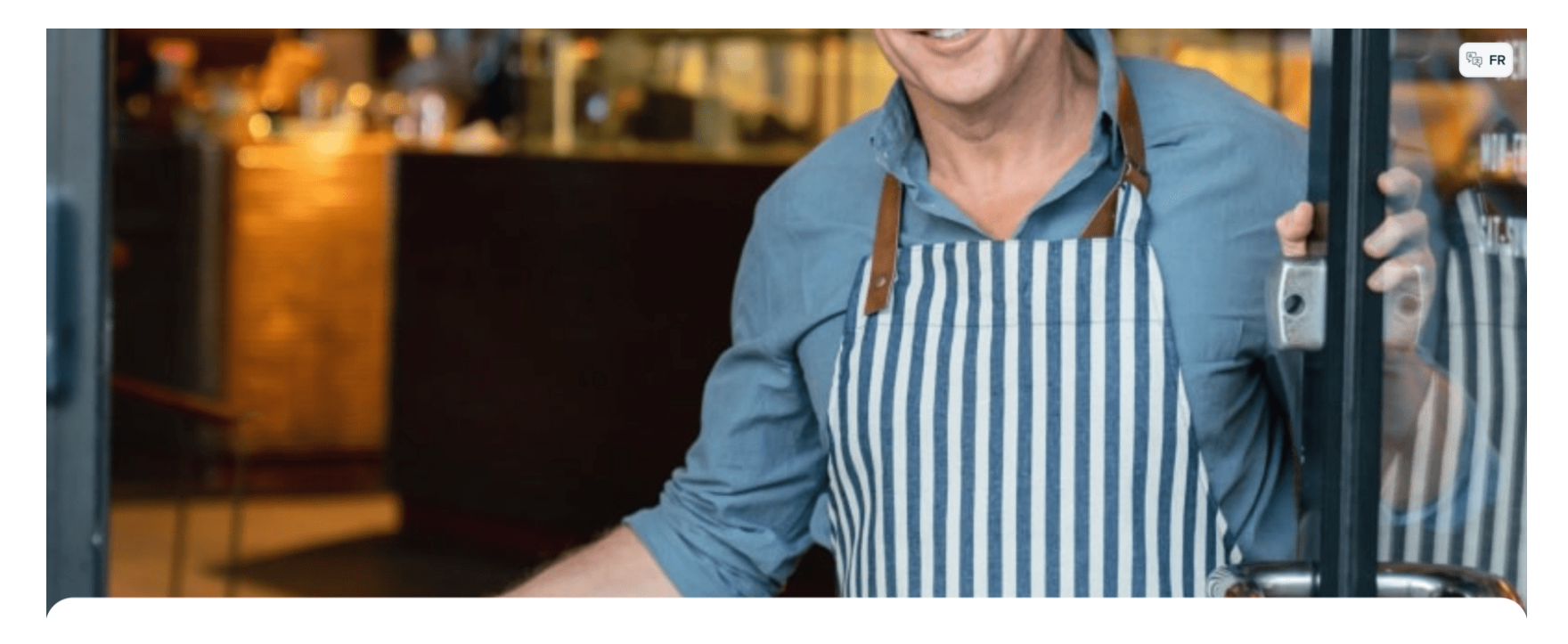

DISH POS

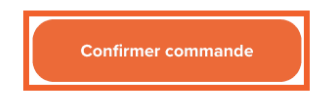

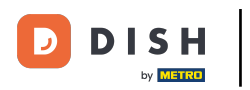

### Choisissez quelques articles

| DISHPOS                              |                                   |                                     |                                   |                                    | () FR                   |
|--------------------------------------|-----------------------------------|-------------------------------------|-----------------------------------|------------------------------------|-------------------------|
| Aperitif Starters Salads Dishes Sup  | oplements Desserts Hot Drinks S   | pecial Coffees Tea Softdrinks Tap B | eers Whiskey Bottle of Beers Fore | eign spirits Cognac Wines Giftcard |                         |
| Q Z Allergènes                       |                                   |                                     |                                   |                                    |                         |
| Aperitif                             |                                   |                                     |                                   |                                    |                         |
| Oysters Each                         | Oysters Per Piece<br>Passionfruit | Caviar (10gr.)                      | lberico (100gr.)                  |                                    |                         |
| € 3,00                               | <b>Épuisé</b><br>€ 3,50           | € 29,50                             | € 15,00                           |                                    |                         |
| Starters                             |                                   |                                     |                                   |                                    |                         |
| Steak Tatare<br>€ 13,50              | Eendenlever<br>€ 18,50            | Octopus<br>€ 14,00                  | Sweetbreads<br>€ 17,50            | Green Asperges<br>€ 11,50          | Lobster Soup<br>€ 13,50 |
| Salads                               |                                   |                                     |                                   |                                    |                         |
| Raw Marinated Salmon<br>€ 12,00      | Burrata<br>€ 10,00                | Classic Caesar<br>€ 9,00            |                                   |                                    |                         |
| Dishes                               |                                   |                                     |                                   |                                    |                         |
| Bearnaise Steak And Fries<br>€ 19,50 | Meat Of The Day                   | Fish Of The Day                     | Steak Tatare<br>€ 21,50           | Cheese Fondue<br>€ 21,50           | Mussels<br>€ 21,50      |
| Season Vegetables<br>€ 19,50         | Next course                       |                                     |                                   |                                    |                         |

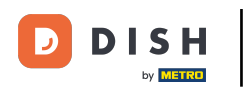

### Cliquez sur Consulter commande

| DISH POS                                                            |                                   |                                               |                                                   |                                  |                         |  |  |
|---------------------------------------------------------------------|-----------------------------------|-----------------------------------------------|---------------------------------------------------|----------------------------------|-------------------------|--|--|
| Aperitif Starters Salads Dishes Sup                                 | pplements Desserts Hot Drinks     | Special Coffees Tea Softdrinks Tap E          | Beers Whiskey Bottle of Beers Forei               | gn spirits Cognac Wines Giftcard |                         |  |  |
| Q Z Allergènes                                                      |                                   |                                               |                                                   |                                  |                         |  |  |
| Aperitif                                                            |                                   |                                               |                                                   |                                  |                         |  |  |
| Oysters Each                                                        | Oysters Per Piece<br>Passionfruit | Caviar (10gr.)                                | Iberico (100gr.)                                  |                                  |                         |  |  |
| € 3,00 € 3,50                                                       |                                   | € 29,50                                       | € 15,00                                           |                                  |                         |  |  |
| Starters                                                            |                                   |                                               |                                                   |                                  |                         |  |  |
| Steak Tatare     Eendenlever     Or       € 13,50     € 18,50     — |                                   | Octopus           ○         € 14,00         1 | Sweetbreads           ○         € 17,50         1 | Green Asperges<br>€ 11,50        | Lobster Soup<br>€ 13,50 |  |  |
| Salads                                                              |                                   |                                               |                                                   |                                  |                         |  |  |
| Raw Marinated SalmonBurrata€ 12,00€ 10,00                           |                                   | Classic Caesar<br>€ 9,00                      |                                                   |                                  |                         |  |  |
| Dishes                                                              |                                   |                                               |                                                   |                                  |                         |  |  |
| Bearnaise Steak And Fries<br>€ 19,50 Meat Of The Day                |                                   | Fish Of The Day                               | Steak Tatare<br>€ 21,50                           | Cheese Fondue<br>€ 21,50         | Mussels<br>€ 21,50      |  |  |
| Ê2                                                                  |                                   | Consulter                                     | commande                                          |                                  | € 31,50                 |  |  |

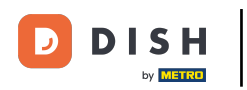

# Cliquez Commander

| Votre commande     | ×       |
|--------------------|---------|
| ⊖ 1 ⊕ Octopus      | € 14,00 |
| O 1 	⊕ Sweetbreads | € 17,50 |

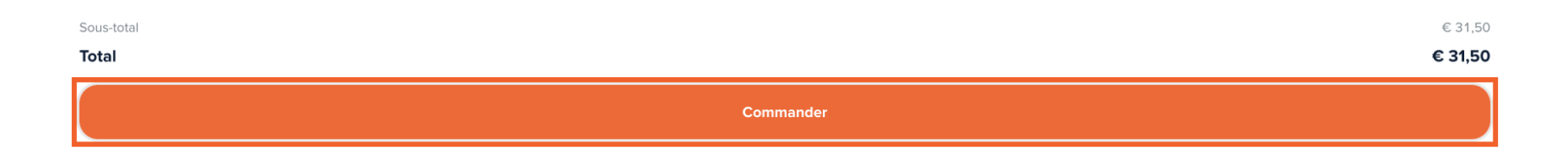

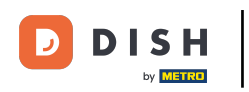

Si la fonction 'Recommander via le code QR sur la table' est activée, vous obtiendrez l'option Payer plus tard sélectionnez-la.

| Retour à la commande                                                                                       |                               |                                 |  |  |
|----------------------------------------------------------------------------------------------------|-------------------------------|---------------------------------|--|--|
| Payer                                                                                                    |                               | HD Video Demo English - Table 1 |  |  |
| C Votre commande                                                                                           |                               | € 31,50 ∨                       |  |  |
| Ajouter pourboire ?                                                                                        |                               |                                 |  |  |
| Pas de pourboire                                                                                           | 10%                           | Autre                           |  |  |
| Mode de paiement                                                                                           |                               |                                 |  |  |
| Payer plus tard                                                                                            |                               |                                 |  |  |
| ⊖ Cash                                                                                                    |                               |                                 |  |  |
| O Pin                                                                                                    |                               |                                 |  |  |
| Par la finalisation de la commande vous acceptez notre <b>Politique de confidentialité</b> et nos <b>C</b> | ionditions Générales de Vente |                                 |  |  |
|                                                                                                    |                               |                                 |  |  |
|                                                                                                    |                               |                                 |  |  |
|                                                                                                    |                               |                                 |  |  |
|                                                                                                    |                               |                                 |  |  |
| Sous-total                                                                                                 |                               | € 31,50                         |  |  |
| Total                                                                                                    |                               | € 31,50                         |  |  |
| Finaliser commande                                                                                         |                               |                                 |  |  |

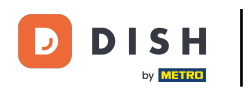

### Cliquez Finaliser commande

| Ketour à la commande                                                                       |                               |                                 |
|--------------------------------------------------------------------------------------------|-------------------------------|---------------------------------|
| Payer                                                                                      |                               | HD Video Demo English - Table 1 |
| C Votre commande                                                                           |                               | € 31,50 ∨                       |
| Ajouter pourboire ?                                                                        |                               |                                 |
| Pas de pourboire                                                                           | 10%                           | Autre                           |
| Mode de paiement                                                                           |                               |                                 |
| O Payer plus tard                                                                          |                               |                                 |
| 🔿 Cash                                                                                     |                               |                                 |
| O Pin                                                                                      |                               |                                 |
| Par la finalisation de la commande vous acceptez notre Politique de confidentialité et nos | Conditions Générales de Vente |                                 |
| Sous-total                                                                                 |                               | € 31,50                         |
| Total                                                                                      |                               | € 31,50                         |
|                                                                                            | Finaliser commande            |                                 |

D

#### • Retournez au back-office Cliquez à nouveau sur la même URL QR

| D I S H POS v2.57.3              | (V) Demo EN Video 🛈   |                 | ଟ          | Tutoriels DISH POS | Mise à jour disponible   | ) dish_en_video@hd.digital $\vee$   |
|----------------------------------|-----------------------|-----------------|------------|--------------------|--------------------------|-------------------------------------|
| « Réduire menu Ø Tableau de bord | QR codes (2 qr codes) |                 |            | Af                 | ficher 50 v              |                                     |
| Articles                         | Q Recherche           | Canaux de vente | ✓ X Aucun  | ~ := do            | onnées                   | + Ajouter QR code                   |
| $\sim$ Finances $\checkmark$     | Point de vente 🗘      | Canal de vente  | Zone 🗘     | Nom 🗘              | QR code 🗘                | URL                                 |
| බූ Général 🗸 🗸                   | Table 1               | QR Order        | Restaurant | Table 1            | 307be987-48df-42d1-8ada  | 402 http://france.sandbox.booqclou  |
| Paver                            | Table 2               | QR Order        | Restaurant | Table 2            | 70ccfcd5-124a-4a30-9bc4- | db0: http://france.sandbox.booqclou |
|                                  |                       |                 |            |                    |                          |                                     |
| Self-service ^                   |                       |                 |            |                    |                          |                                     |
| Canaux de vente                  |                       |                 |            |                    |                          |                                     |
| QR codes                         |                       |                 |            |                    |                          |                                     |
|                                  |                       |                 |            |                    |                          |                                     |
|                                  |                       |                 |            |                    |                          |                                     |
|                                  |                       |                 |            |                    |                          |                                     |
|                                  |                       |                 |            |                    |                          |                                     |
|                                  |                       |                 |            |                    |                          |                                     |
|                                  |                       |                 |            |                    |                          |                                     |
|                                  |                       |                 |            |                    |                          |                                     |
|                                  |                       |                 |            |                    |                          |                                     |
|                                  |                       |                 |            |                    |                          |                                     |
|                                  |                       |                 |            |                    |                          |                                     |
|                                  |                       |                 |            |                    |                          |                                     |
|                                  |                       |                 |            |                    |                          |                                     |
|                                  |                       |                 |            | 1                  |                          |                                     |

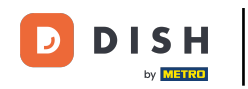

Dans le portail, vous obtenez maintenant une nouvelle option "Commander plus" ou vous pouvez "Payer la commande". Le tableau est visualisé dans le système POS et un employé peut également ajouter des produits.

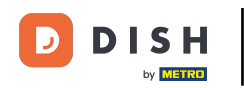

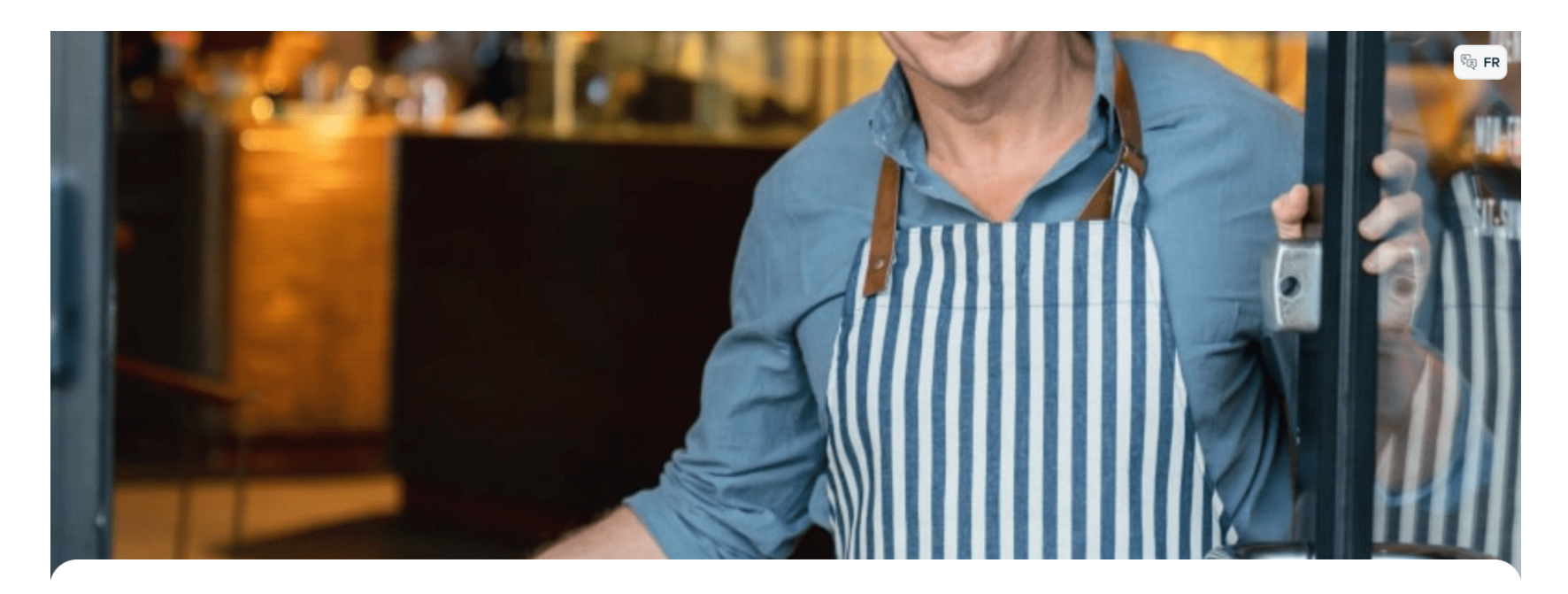

DISH POS

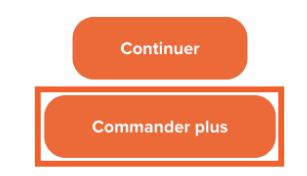

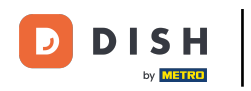

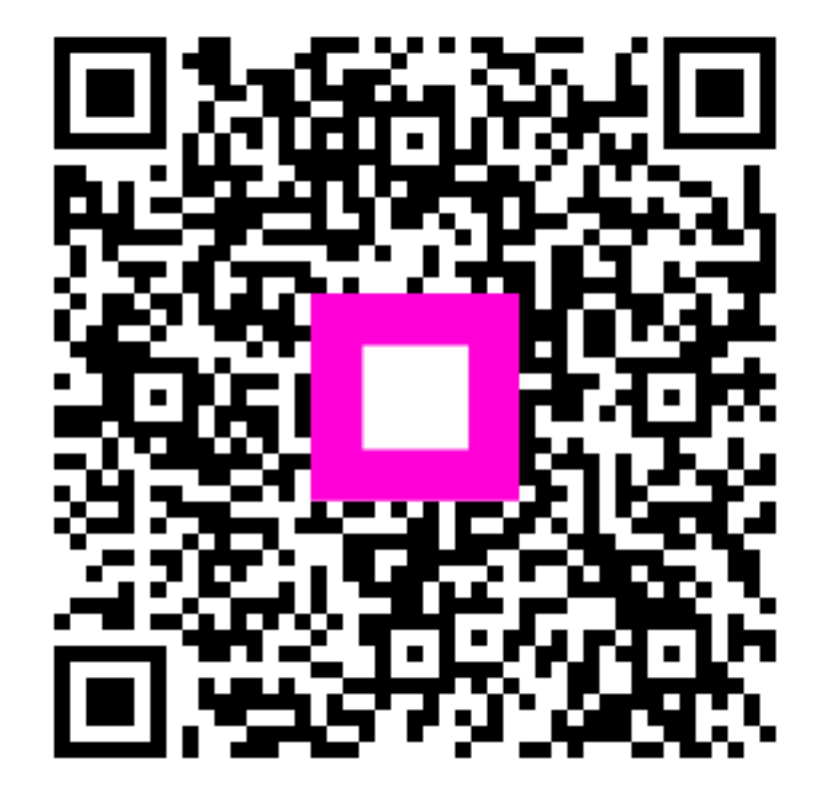

Scannez pour accéder au lecteur interactif